# **EPSON STYLUS PHOTO RX520, Ikonlista**

#### Felmeddelande

| Display  | Betydelse                                                                                                    |  |
|----------|----------------------------------------------------------------------------------------------------|--|
| C M Y BK | Bläck slut.<br>Byt bläckpatroner.                                                                                |  |
| E-02     | Det finns ingen bläckpatron, eller så har den<br>inte installerats korrekt.<br>Installera bläckpatronen korrekt. |  |
| E-03     | <b>Slut på papper.</b><br>Det finns inget papper i arkmataren.                                                   |  |
| E-04     | Ett papper har fastnat.<br>Ta bort papperet och tryck på knappen                                                 |  |
| E-10     | Indexarkfel.<br>Placera indexarket korrekt.                                                                      |  |
| E-11     | Indexarkfel.<br>Fyll i ovalerna korrekt.                                                                         |  |

| Display            | Betydelse                                                                                            |  |  |
|--------------------|----------------------------------------------------------------------------------------------------|--|--|
| S E-12             | Indexarkfel.<br>Indexarket motsvarar inte fotona på<br>minneskortet.<br>Kontrollera minneskortet.    |  |  |
| E-30               | Förskanningsfel.<br>Kontrollera att fotot har placerats korrekt.                                     |  |  |
| E-40<br>Reset Film | Förskanningsfel.<br>Kontrollera att filmen har placerats korrekt.                                    |  |  |
| C M Y BK           | Det finns inte tillräckligt med bläck för<br>rengöring av skrivarhuvuden.<br>Byt ut bläckpatronerna. |  |  |
| S E-90             | <b>Mekaniskt fel.</b><br>Ring service.                                                               |  |  |
| S E-91             | Dynan för överflödigt bläck är full.<br>Ring service.                                                |  |  |

#### Varningsmeddelande

| Display       | Betydelse                                                                         |
|---------------|-----------------------------------------------------------------------------------|
|               | <b>Dynan för överflödigt bläck är nästan full.</b><br>Ring service.               |
| No Data       | Inga fotodata på minneskortet.<br>Kontrollera data på minneskortet                |
| <u>₩</u> -11  | Minneskortfel.<br>Kontrollera minneskortet.                                       |
| <u>∧</u> ₩-20 | Känner inte igen kamera.<br>Kontrollera anslutning.                               |
| ▲ #-30        | Spaken för papperstjocklek i fel position.<br>Ställ in papperstjockleken korrekt. |

| Display         | E                  | Betydelse                                  |
|-----------------|--------------------|--------------------------------------------|
|                 | Bläcknivåinforma   | tion.                                      |
|                 | Sätt in ett minnes | kort.                                      |
| I-20 PictBridge | PictBridge-kamer   | a ansluten.                                |
| [] I-21         | USB DIRECT-kam     | era ansluten.                              |
|                 |                    | Spaken för<br>papperstjocklek<br>ändrades. |
|                 | Dator ansluten.    |                                            |

#### Vanliga ikoner

| Display  | Betydelse                                        |
|----------|--------------------------------------------------|
| ۵        | Indikator för låg bläcknivå.                     |
|          | Indikator för låg bläcknivå (under<br>utskrift). |
| Printing | Kopierar/skriver ut en färgkopia.                |

### Kopieringslägeikoner

| Display  | Betydelse           |
|----------|---------------------|
| r,       | Kopior.             |
| 0000     | Färgkopiering.      |
| •        | Svartvit kopiering. |
| Printing | Gör svartvit kopia. |
|          | Anpassa till sida.  |

## Ikoner för minneskortläge

| Display | Betydelse          |
|---------|--------------------|
|         | Skriv ut alla.     |
|         | Skriv ut indexark. |

| Display | Betydelse                                                                   |
|---------|-----------------------------------------------------------------------------|
| 8       | Skriv ut från indexark.<br>Sätt in indexarket och tryck sedan på<br>knappen |
| DPOF    | DPOF-data hittades.                                                         |

### Ikoner för film/fotolägen

| Display | Betydelse                              |
|---------|----------------------------------------|
|         | Förskanning.                           |
|         | Kopiera foto.                          |
|         | Färgnegativfilm.                       |
|         | Färgpositivfilm.                       |
|         | Diabilder.                             |
| E La E  | Svartvit negativfilm.                  |
|         | Återställning på.                      |
| ×.#     | Återställning är på för det här fotot. |

## lkoner för inställnings-/funktionslägen

| Display           | Betydelse                                                              |                                                                |
|-------------------|------------------------------------------------------------------------|----------------------------------------------------------------|
| П                 | Kontrollera bläc                                                       | knivåer.                                                       |
| Q! 🚳              | Tryck på knappen                                                       | Start för att välja det här läget.                             |
| Check Ink Levels  |                                                                        |                                                                |
| л Д               | Rengör skrivarhuvudet.                                                 |                                                                |
|                   | Tryck på knappen                                                       | Start för att välja det här läget.                             |
| Clean Print Head  |                                                                        |                                                                |
|                   | Kontrollera bläckmunstycken.                                           |                                                                |
| 🔁 🙋               | Tryck på knappen                                                       | ♦ Start för att välja det här läget.                           |
| Check Ink Nozzles | Printing                                                               | Kontrollera mönster för<br>skrivarmunstycke.                   |
|                   | Justera skrivarhuvudet.                                                |                                                                |
| A⇒A 🚫             | Tryck på knappen                                                       | ♦ Start för att välja det här läget.                           |
| Align Print Head  | Printing                                                               | Mönster för inställning av<br>skrivarhuvudjustering.           |
|                   |                                                                        | Ställ in huvudjustering.                                       |
|                   | Byt patroner.<br>Tryck på knappen & Start för att välja det här läget. |                                                                |
| 🐺 🚳               |                                                                        |                                                                |
| Change Cartridges |                                                                        | Tryck på knappen ⊗ Start<br>och öppna sedan<br>skannerenheten. |

| Display      | Betydelse                                            |                                                    |
|--------------|------------------------------------------------------|----------------------------------------------------|
|              | 2<br>2<br>2<br>2<br>2                                | Byt bläckpatroner.                                 |
|              | 3                                                    | Stäng skannerenheten och<br>tryck sedan på knappen |
|              | Autokorrigering.                                     |                                                    |
|              | Tryck på knappen                                     | Startför att välja det här läget.                  |
| Auto Correct |                                                      |                                                    |
|              | OFF                                                  | Av                                                 |
|              | P.I.M.                                               | Print Image Matching                               |
|              | PhotoEnhance                                         | PhotoEnhance                                       |
|              | Exif                                                 | Exif                                               |
|              | Kopians kvalitet.                                    |                                                    |
|              | Tryck på knappen 🛇 Startför att välja det här läget. |                                                    |
| Copy Quality |                                                      | Normal                                             |
|              |                                                      | Utkast                                             |
|              | 2                                                    | Fotokvalitet                                       |